# **ZOLLAED 3**<sup>m</sup> Wi-Fi Setup to PlusTrac

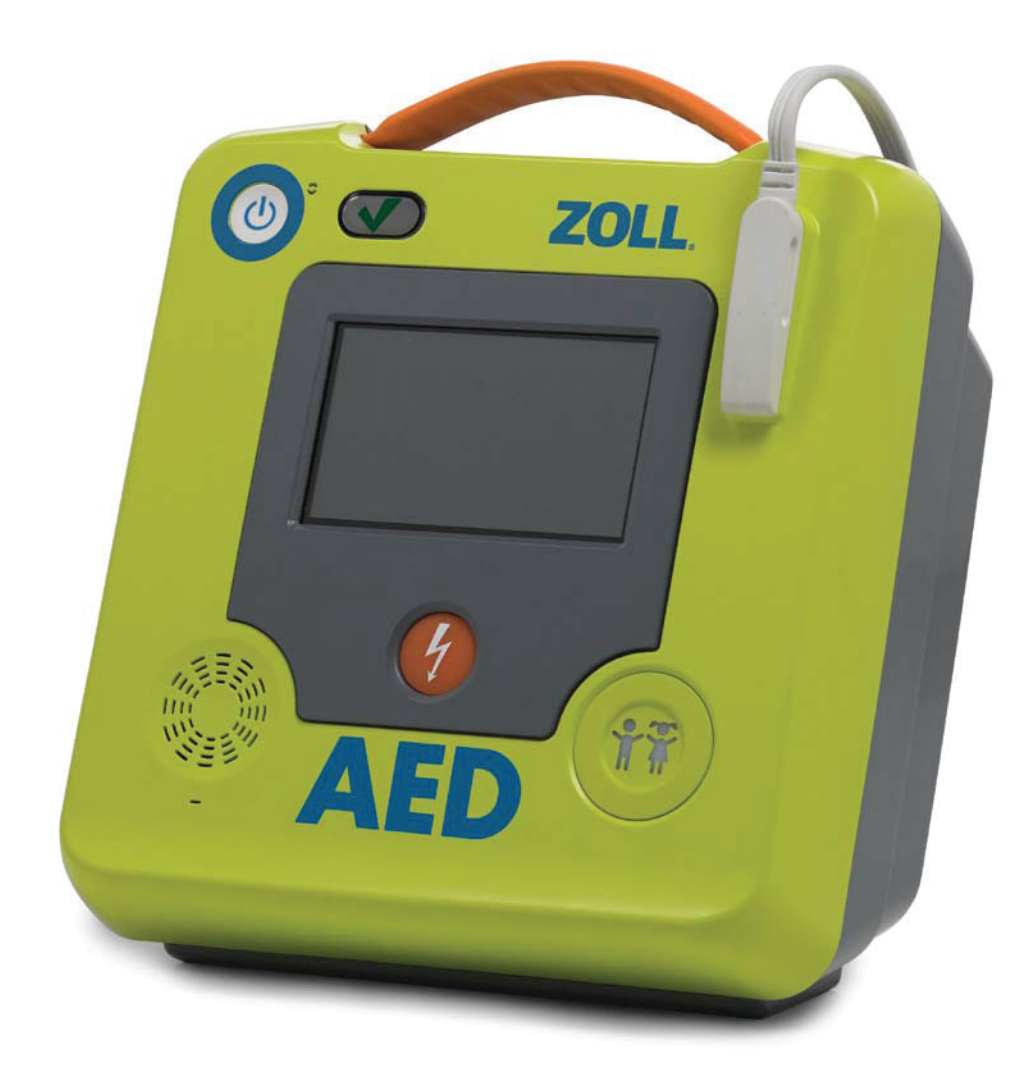

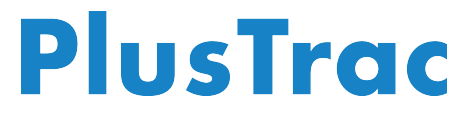

# **STEP 1** Turn on ZOLL AED 3 Defibrillator

Press and hold the On/Off button in the upper left for 30 seconds

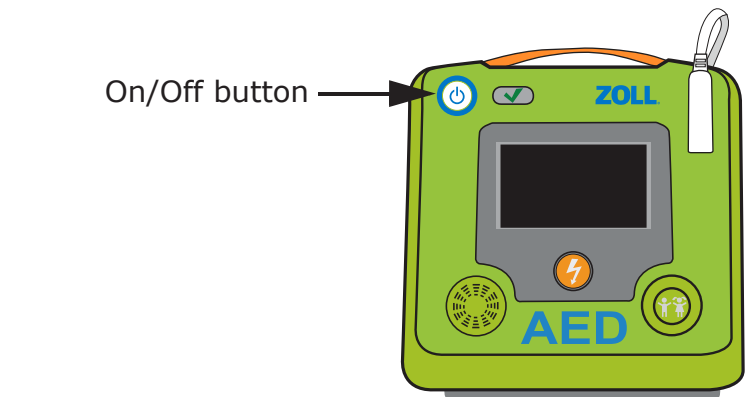

## **STEP 2** Select Configuration Mode

On/Off button

Press the button with the picture of gears

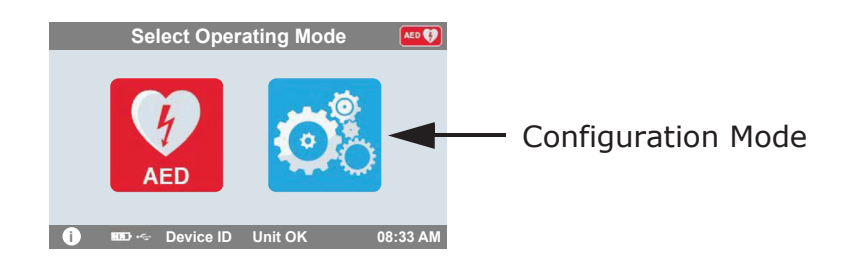

# **STEP 3** Once in Configuration Mode Press Unlock

Click the orange button with the picture of the lock

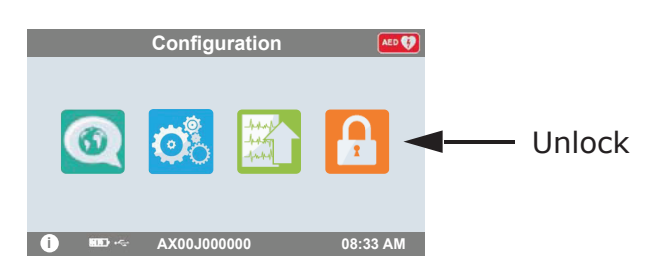

## **STEP 4** Enter the Supervisor Passcode

Default code is 1 2 3 4 5 6 and select OK

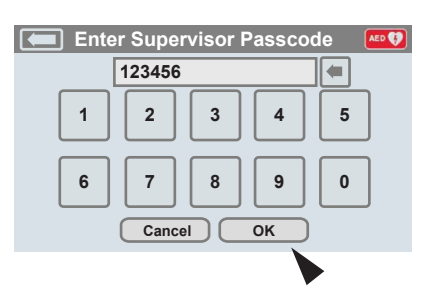

## **STEP 5** Enter the Wi-Fi Setup menu

Press the icon with the ZOLL AED 3

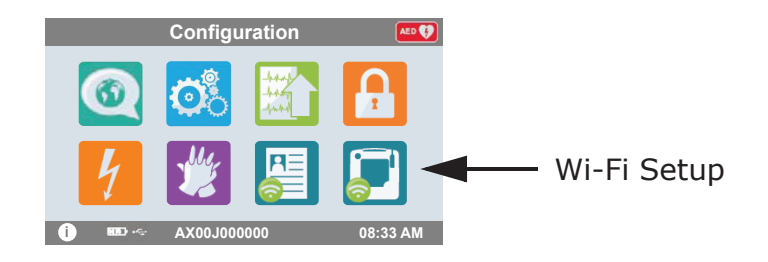

## STEP 6 Select the Wi-Fi Level

Press Quick Setup button

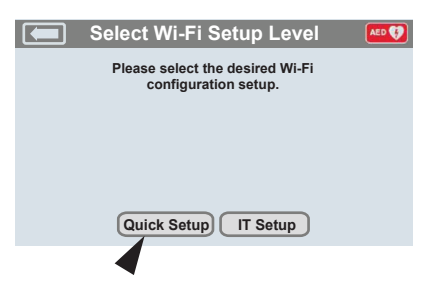

## STEP 7 Once in Setup Mode Press Wi-Fi icon

Click the green button to seach for available networks

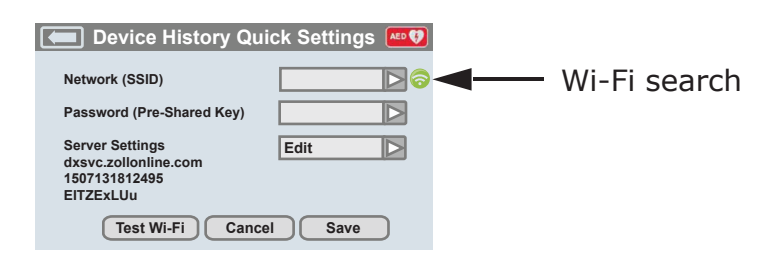

## **STEP 8** Wait for the AED 3 to find signal

Search may take a minute

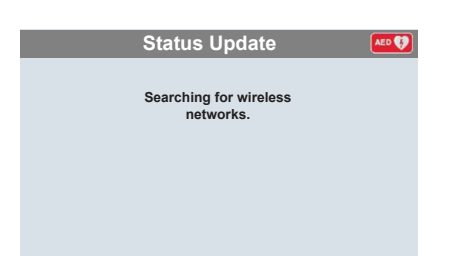

## **STEP 9** Choose the correct network from the list

Press OK if Network is found, if no network type the name

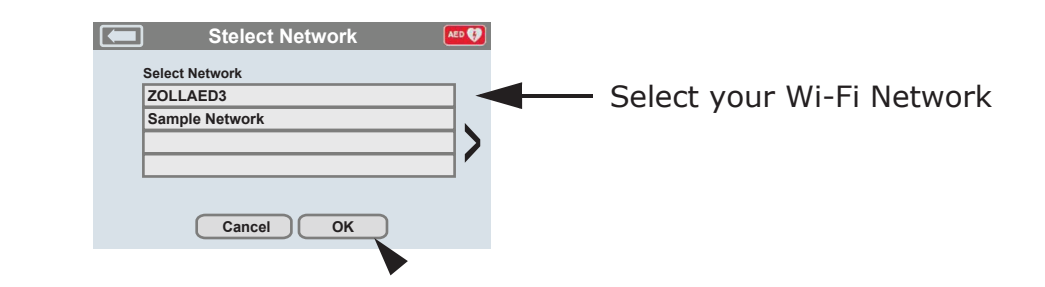

#### **STEP 10** Enter the Password for your Network

Type the pass key into the box using the keyboard and press OK

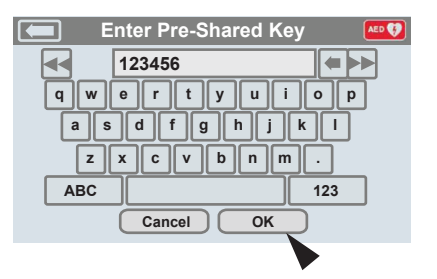

## STEP 11 Testing your Wi-Fi Network

After Setup is complete you can test your connection

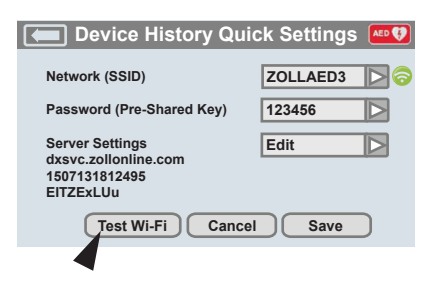

#### **STEP 12** When Test is Complete you are READY!

Your AED 3 can now communicate to PlusTrac

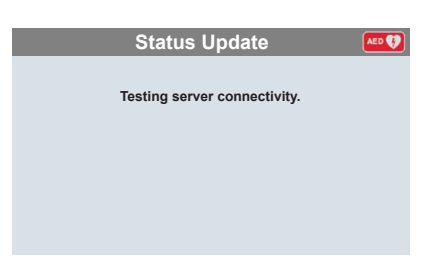

#### **STEP 13** Log on to the PlusTrac2.com website

Enter the User Name (email address) and Password provided (new customers will need to complete "Activation" and registration)

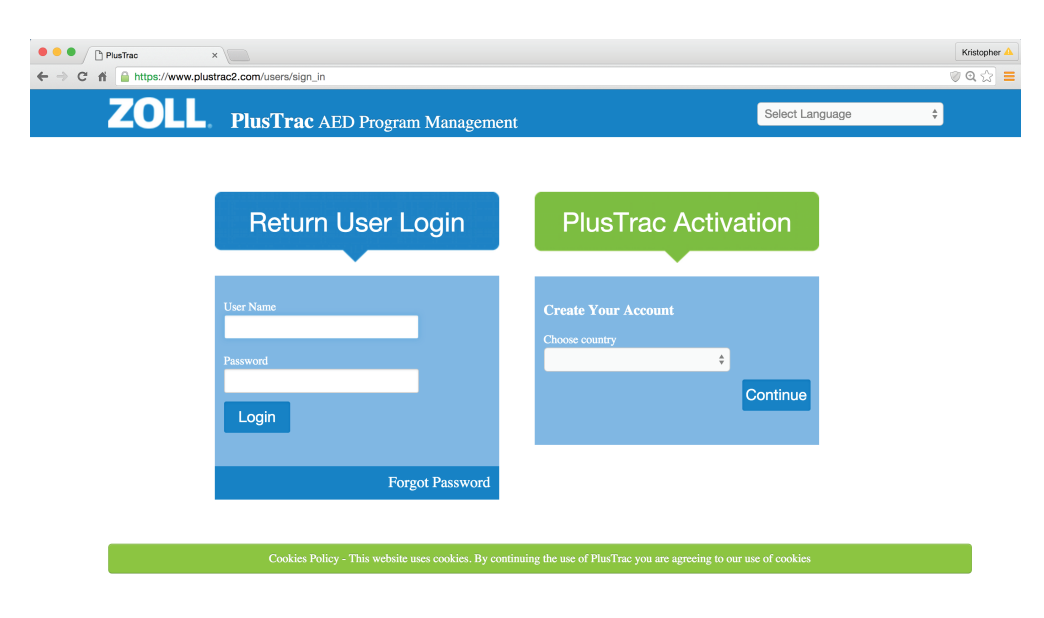

#### **STEP 14** Accessing your Device History

Press the Equipment Tab on the left Menu Bar

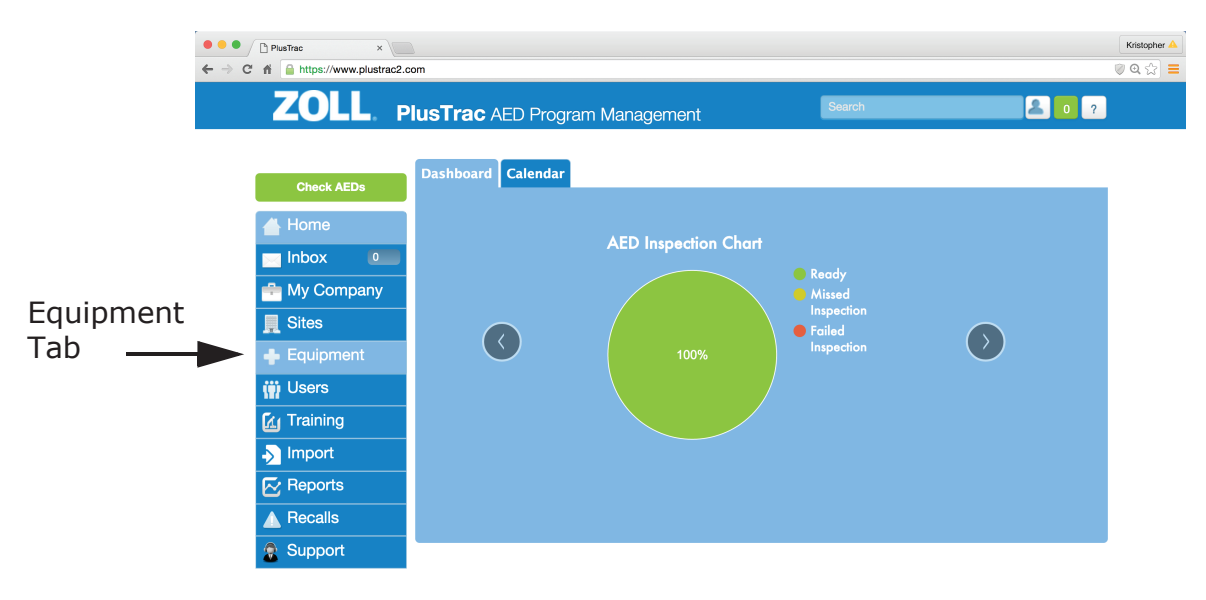

COPYRIGHT 2014 ZOLL MEDICAL CORPORATION. ALL RIGHTS RESERVED

#### **STEP 15** Viewing the AED 3 information card

Click the Blue Arrow to Expand the Card and review information

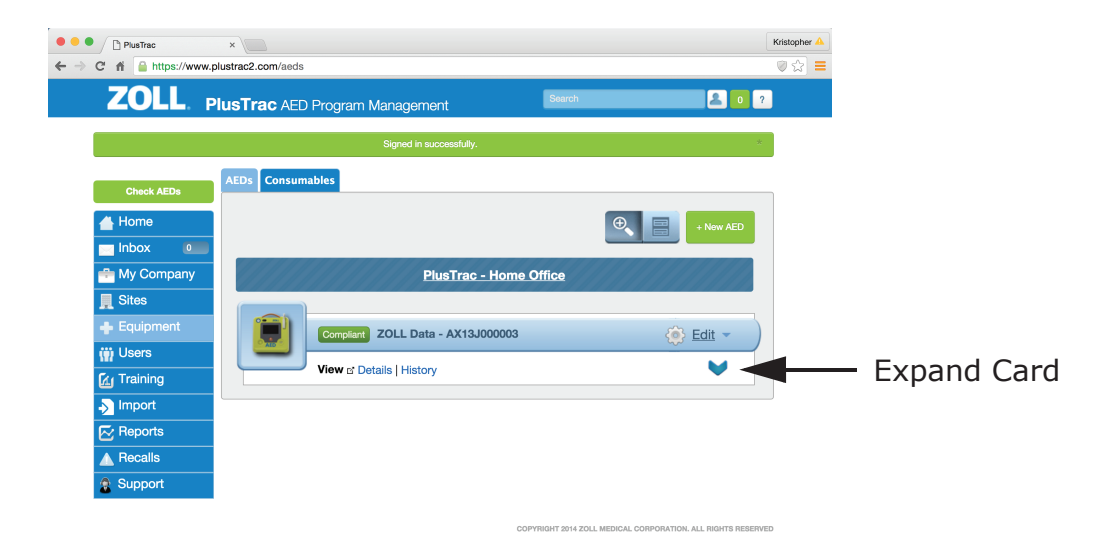

#### **STEP 16** Selecting the Device History

Press the Blue text that reads "History" on the Card

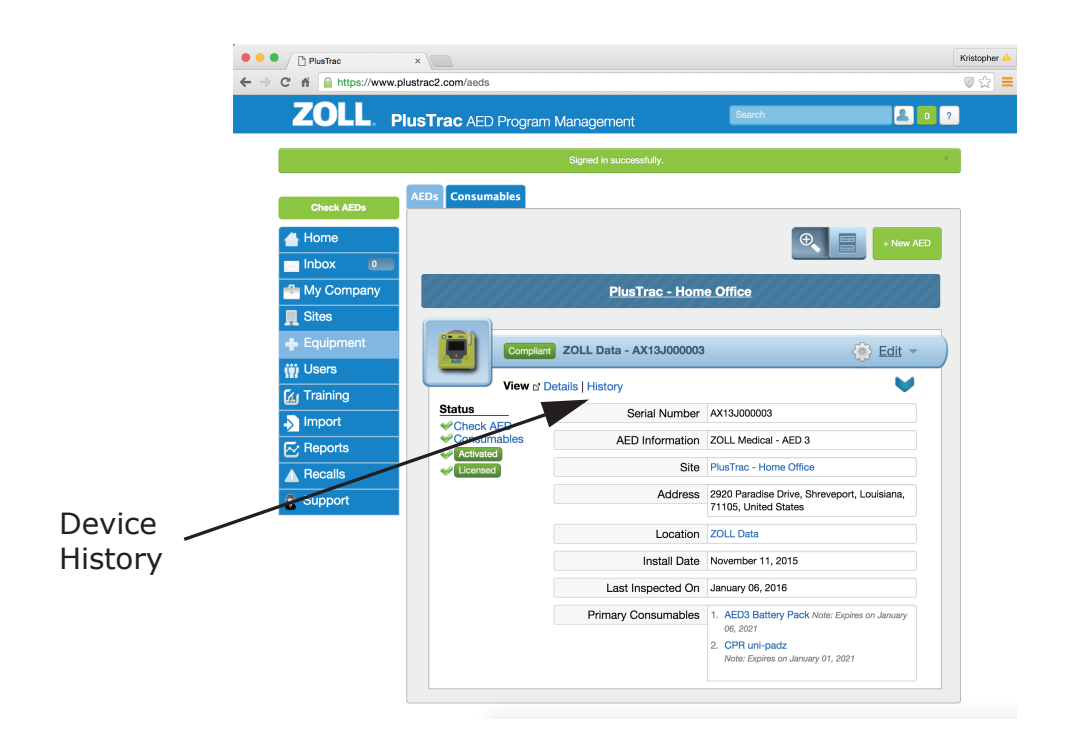

#### **STEP 17** Viewing the AED 3 communication

You will see a list of all the information sent from the AED 3. Select the event you want to view by clicking the Blue Text

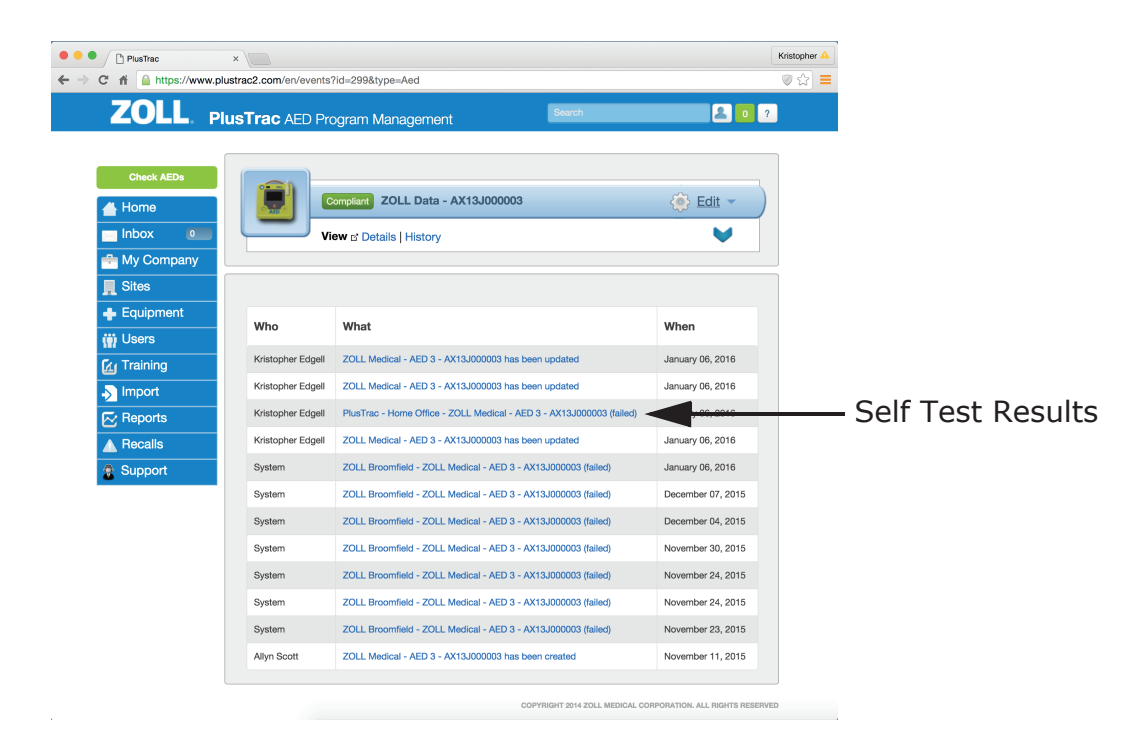

#### **STEP 18** Understanding the Device History

PlusTrac record the communication of the AED 3 and will send Email alerts for any actions that need to be taken

| ••• | / 0       | PlusTrac   | × \                                                                                  |                 | Kristopher A |
|-----|-----------|------------|--------------------------------------------------------------------------------------|-----------------|--------------|
| (   | 5         |            | w.plustracz.com/en/ev/ents/1325/5                                                    |                 | ູ⊽ນ =        |
|     | 4         | ZULL.      | PlusTrac AED Program Management                                                      | 2 0 ?           |              |
|     |           |            | _                                                                                    |                 |              |
|     |           | Check AEDs |                                                                                      |                 |              |
|     |           | Home       | Compliant ZOLL Data - AX13J000003                                                    | <u>€ Edit</u> → |              |
|     |           | Inbox 0    | View & Details   History                                                             | <b>V</b>        |              |
|     | *         | My Company |                                                                                      |                 |              |
|     |           | Sites      | Who                                                                                  |                 |              |
|     | +<br>(ii) | Equipment  | Vietenber Edeell                                                                     |                 |              |
|     |           | Training   |                                                                                      |                 |              |
|     | <u></u>   | Import     | What V<br>ZOLL Medical - AED 3 - AX13J000003 has been updated                        |                 |              |
|     |           | Reports    |                                                                                      |                 |              |
|     |           | Recalls    |                                                                                      |                 |              |
|     | 2         | Support    |                                                                                      |                 |              |
|     |           |            | When                                                                                 |                 |              |
|     |           |            | January 06, 2016                                                                     |                 |              |
|     |           |            |                                                                                      |                 |              |
|     |           |            |                                                                                      |                 |              |
|     |           |            | Changes                                                                              |                 |              |
|     |           |            | Last Inspection Date changed from 2016-01-06 19:27:24 UTC to 2016-01-06 20:09:42 UTC |                 |              |
|     |           |            |                                                                                      |                 |              |
|     |           |            |                                                                                      |                 |              |